×

## **R0594 - Relação de Parcelamento**

O objetivo desta funcionalidade é filtrar parcelamentos nas situações **normal**, **desfeito**, **cancelado** ou **concluído**, para em seguida visualizá-los ordenados em um relatório. A funcionalidade pode ser acessada através do caminho: GSAN > Relatório > Cobrança > **R0594 - Relação de Parcelamento**.

Feito isso, o sistema exibe a tela de filtro a seguir:

|                                         | 🥲 Usan -> Kelatorios -> Uobranca -> Kub94 - Kelacao di                              | e Parcelamento |
|-----------------------------------------|-------------------------------------------------------------------------------------|----------------|
| Filtrar Relação de                      | Parcelamentos                                                                       |                |
| Para filtrar o conjunto de pa           | arcelamentos, informe os dados abaixo:                                              |                |
| Visão do Relatório:                     | MARKETING ATIVO                                                                     |                |
| Gerência Regional:                      | · · · · · · · · · · · · · · · · · · ·                                               |                |
| Unidade Organizacional:                 | R                                                                                   | ۲              |
| Unidade de Negócio:                     |                                                                                     |                |
| Localidade Pólo:                        | R                                                                                   | Ø              |
| Localidade:                             | R                                                                                   | 8              |
| Município:                              | SAO FRANCISCO DO OESTE<br>AREIA BRANCA<br>ALEXANDRIA<br>RAFAEL GODEIRO<br>BARCELONA |                |
| Setor Comercial:                        | R                                                                                   | 8              |
| Quadra:                                 |                                                                                     | _              |
| Perfil do Imóvel:                       | CLIENTE COORPORATIVO<br>GRANDE CLIENTE<br>IMOVEL TELEMEDIDO<br>NORMAL               |                |
| Situação:                               | NORMAL                                                                              |                |
| Ano Contábil:                           | (aaaa)                                                                              |                |
| Mês/Ano Contábil:                       | (mm/aaaa)                                                                           |                |
| Período de<br>Parcelamento:             | a (dd/mm/aaaa)                                                                      |                |
| Motivo de Desfazimento:                 | ▼                                                                                   |                |
| Valor do Débito<br>Atualizado:          | a                                                                                   |                |
| Usuário Responsável:                    | R                                                                                   | ۲              |
|                                         | Dados do Pagamento Cartão de Crédito:                                               |                |
| Doriodo do Confirmos <sup>#</sup>       | (dd/mm/aaaa)                                                                        |                |
| Periodo de Comirinação.                 |                                                                                     | A              |
| Usuário da Confirmação:                 |                                                                                     | Ø              |
| Confirmado pela<br>operadora?           | ◯ Sim ◯ Não                                                                         |                |
| Período de Confirmação<br>da Operadora: | a (dd/mm/aaaa)                                                                      |                |
| Limpar                                  |                                                                                     | Filtrar        |
|                                         | Versão: 10.2.11.2p (Batch) 16/12/2015                                               | - 10:34:27     |

O campo Visão do Relatório define o modelo do relatório a ser gerado, entre:

- 1. Parcelamentos com parcelas a serem cobradas no mês de referência informado, na visão **Marketing Ativo**.
- 2. Parcelamentos posicionados no relatório de forma analítica, no período indicado.
- 3. Parcelamentos com confirmação de pagamento via cartão de crédito.

A funcionalidade permite selecionar os parcelamentos por:

- 1. Gerência regional;
- 2. Unidade organizacional;
- 3. Unidade de negócio;
- 4. Localidade e localidade pólo;
- 5. Município;
- 6. Setor comercial;
- 7. Quadra;
- 8. Perfil do imóvel;
- 9. Mês e ano contábil;
- 10. Período de parcelamento;
- 11. Motivo de desfazimento;
- 12. Valor do débito atualizado, e
- 13. Usuário responsável.

Já no campo **Dados do Pagamento Cartão de Crédito** (desabilitado para as visões **Marketing Ativo** e **Analítico**) as informações sobre o cartão de crédito se tornam obrigatórias.

Depois do preenchimento dos campos, o sistema realiza algumas validações:

- 1. Caso não conste a gerência regional na base de dados, o sistema exibe crítica e cancela operação.
- 2. Caso a gerência regional esteja sem dados de parcelamento, o sistema exibe crítica e cancela operação.
- Caso o Elo/Pólo informado não exista na base de dados, o sistema exibe a mensagem Elo/Pólo inexistente e cancela operação.
- Caso a data esteja inválida, o sistema exibe a mensagem Data inexistente e cancela operação.
- 5. Caso a unidade informada não exista na base de dados, o sistema exibe a mensagem **Localidade inexistente** e retorna para o passo correspondente no fluxo principal.
- 6. Caso o setor comercial não exista na base de dados, o sistema exibe a mensagem **Setor Comercial inexistente** e retorna para o passo correspondente no fluxo principal.
- 7. Caso a quadra não exista na base de dados, o sistema exibe a mensagem **Quadra inexistente** e retorna para o passo correspondente no fluxo principal.
- 8. Caso o valor esteja inválido, o sistema exibe a mensagem **Valor inválido** e retorna para o passo correspondente no fluxo principal.
- 9. Caso o usuário não exista na base de dados, o sistema exibe a mensagem **Usuário inexistente** e retorna para o passo correspondente no fluxo principal.
- 10. Caso não tenha sido informada nenhuma opção de filtragem, o sistema exibe a mensagem **Informe pelo menos uma opção de seleção** e retorna para o fluxo principal.
- 11. Caso a busca não retorne nenhum registro, o sistema exibe a mensagem **A pesquisa não retornou nenhum resultado** e retorna para o fluxo principal.
- 12. Caso o código da unidade organizacional não exista na base de dados, o sistema exibe a mensagem **Unidade Organizacional inexistente** e retorna para o passo correspondente no

fluxo principal.

Feitas essas considerações, clique em **Filtrar** para que o sistema filtre as informações e visualize o relatório:

## Informamos que os dados exibidos nas telas a seguir são fictícios e não retratam informações de clientes.

| GSAN- SISTEMA DE GESTÃO DE SANEAMENTO<br>RELAÇÃO DE PARCELAMENTOS - SITUAÇÃO: NORMAL - MARKETING ATIVO |                             |            |           |          |            | PAG<br>16/:<br>16 | PAG 1/264<br>16/12/2015<br>16:44:47<br>R0594 |            |            |             |
|----------------------------------------------------------------------------------------------------|-----------------------------|------------|-----------|----------|------------|-------------------|----------------------------------------------|------------|------------|-------------|
| CLIENTE                                                                                                | UNIDADE                     | TELEFONE   | MATRÍCULA | N° PARC. | DATA       | VENCT             | DÉBITO                                       | ENTRADA    | PARCELA    | N° PARCELAS |
| ALVES FERREIRA                                                                                         | UNIDADE DE RECEITA ZONA     |            | 3829.1    | 166681   | 08/12/2014 | 01                | 492,20                                       | 164,07     | 48,77      | 7           |
| APARECIDA FERNANDES                                                                                    | UNIDADE DE RECEITA ZONA     |            | 657.0     | 175486   | 30/04/2015 | 01                | 222,22                                       | 60,85      | 33,25      | 5           |
| BERNARDES DE OLIVEIRA                                                                                  | UNIDADE DE RECEITA DE       |            | 543.4     | 175469   | 30/04/2015 | 05                | 9.987,09                                     | 1.997,42   | 1.597,93   | 5           |
| BARBOSA DA SILVA                                                                                       | GERENCIA DE RELACIONAMENTO  |            | 137.4     | 175645   | 05/05/2015 | 05                | 465,51                                       | 162,57     | 50,49      | 6           |
| FERREIRA MATIAS                                                                                        | UNIDADE DE RECEITA ZONA     | 84 86114   | 233.7     | 175778   | 06/05/2015 | 06                | 274,04                                       | 66,14      | 35,87      | 6           |
| DOS SANTOS SIQUEIRA                                                                                    | UNIDADE DE RECEITA ZONA     |            | ( 6859.2  | 171709   | 04/03/2015 | 07                | 973,79                                       | 243,04     | 64,93      | 12          |
| AREIA NETO                                                                                             | NUCLEO DE CADASTRO E        |            | r***055.9 | 9692     | 05/10/2007 | 08                | 236,86                                       | 43,90      | 19,07      | 11          |
| CARLOS MIGUEL BONFIM                                                                                   | UNIDADE DE RECEITA ZONA     | 84 85937   | 01*0073.0 | 177991   | 01/06/2015 | 09                | 2.776,46                                     | 766,31     | 502,54     | 4           |
| FALCAO CAMARA                                                                                          | UNIDADE DE RECEITA ZONA     |            | :895.8    | 177233   | 22/05/2015 | 09                | 2.702,27                                     | 1.406,28   | 99,66      | 14          |
| KALINE FRANCA DA SILVA                                                                                 | UNIDADE DE RECEITA ZONA     |            | C700016.3 | 177940   | 01/06/2015 | 09                | 1.765,38                                     | 647,90     | 37,12      | 36          |
| E BATISTA DE LIMA                                                                                      | REGIONAL NATAL SUL          | 84         | 12.0      | 176126   | 11/05/2015 | 09                | 1.156,20                                     | 598,70     | 49,53      | 12          |
| FONSECA SANTIAGO                                                                                       | UNIDADE DE RECEITA ZONA     | 84 762762  | 0 772.2   | 178111   | 02/06/2015 | 09                | 468,41                                       | 101,53     | 47,95      | 8           |
| FRANCA                                                                                                 | NUCLEO DE CADASTRO E        | 84 3596    | 014 .0    | 177941   | 01/06/2015 | 09                | 187,31                                       | 52,63      | 33,67      | 4           |
| GEORGE MARTINS ROCHA                                                                                   | UNIDADE DE RECEITA DE       | 84 9957    | 01 657.0  | 177841   | 29/05/2015 | 10                | 19.155,94                                    | 3.831,19   | 3.064,95   | 5           |
| FARIAS DE OLIVEIRA                                                                                     | UNIDADE DE RECEITA DE       | 84 / 9187  | 013~~52.9 | 177533   | 27/05/2015 | 10                | 12.892,21                                    | 3.000,00   | 1.648,70   | 6           |
| Y SILVA RODRIGUES                                                                                      | UNIDADE DE RECEITA DE       | 84 ٤9867   | 0142550.0 | 177406   | 26/05/2015 | 10                | 7.156,94                                     | 2.500,00   | 776,16     | 6           |
| I DE SOUZA BORGES MENEZES                                                                              | UNIDADE DE RECEITA ZONA     | 84 3 764   | 0138 .5   | 177600   | 28/05/2015 | 10                | 1.806,72                                     | 512,00     | 93,38      | 15          |
| GOMES                                                                                                  | UNIDADE DE RECEITA ZONA     |            | 016 .9    | 175595   | 04/05/2015 | 10                | 345,93                                       | 69,19      | 92,25      | З           |
| . MACHADO NOGUEIRA                                                                                     | UNIDADE DE RECEITA ZONA     | 84 2000073 | 01: 0.7   | 176012   | 08/05/2015 | 10                | 276,31                                       | 71,74      | 34,09      | 6           |
| ¿ ALMEIDA DO NASCIMENTO DANT                                                                           | AS ESCRITORIO LOCAL DE      |            | 06 7.3    | 178023   | 02/06/2015 | 17                | 1.254,29                                     | 516,02     | 65,59      | 12          |
| LIMA DOS SANTOS                                                                                        | UNIDADE DE RECEITA DE MACAU |            | 084728^ 2 | 173550   | 01/04/2015 | 17                | 1.207,72                                     | 257,23     | 31,57      | 36          |
| NICOLAU DA SILVA                                                                                       | UNIDADE DE RECEITA DE MACAU |            | 0614 3    | 164020   | 04/11/2014 | 17                | 979,57                                       | 100,00     | 29,21      | 36          |
| . DA SILVA                                                                                             | ESCRITORIO LOCAL DE         |            | 0614 .1   | 161297   | 30/09/2014 | 17                | 940,15                                       | 261,09     | 37,63      | 20          |
| BRASAO NASCIMENTO                                                                                      | ESCRITORIO LOCAL DE ASSU    |            | 061: .4   | 164236   | 05/11/2014 | 17                | 920,98                                       | 350,00     | 98,52      | 6           |
| DO NASCIMENTO MOURA                                                                                    | ESCRITORIO LOCAL DE         |            | 0713! 3   | 177383   | 26/05/2015 | 17                | 908,68                                       | 219,09     | 31,31      | 25          |
| DOS SANTOS                                                                                             | ESCRITORIO LOCAL DE PORTO   |            | 087 .6    | 171578   | 03/03/2015 | 17                | 688,02                                       | 194,54     | 35,59      | 15          |
| MEYRELLE MORAIS DE SOUZA                                                                               | ESCRITORIO LOCAL DE         |            | 061: 0    | 178053   | 02/06/2015 | 17                | 470,20                                       | 278,33     | 31,98      | 6           |
| CABRAL DE GOIS                                                                                         | ESCRITORIO LOCAL DE PORTO   |            | 0613077 3 | 167949   | 02/01/2015 | 17                | 436,86                                       | 213,39     | 37,24      | 6           |
| COSTA DA SILVA                                                                                         | ESCRITORIO DISTRITAL OESTE  |            | 0614      | 9085     | 26/09/2007 | 17                | 428,11                                       | 0,00       | 21,15      | 24          |
| ROBERTO DA SILVA VARELA                                                                                | ESCRITORIO DISTRITAL OESTE  |            | 0677C0    | 55120    | 02/09/2009 | 17                | 304,31                                       | 0,00       | 155,47     | 2           |
| CLEIDIANA S DE SANTANA                                                                                 | ESCRITORIO DISTRITAL OESTE  |            | 071 2     | 7251     | 03/09/2007 | 17                | 149,54                                       | 0,00       | 19,89      | 8           |
| CLAUDETE DA SILVA                                                                                      | ESCRITORIO DISTRITAL OESTE  |            | 0612300.0 | 5384     | 08/08/2007 | 22                | 520,07                                       | 0,00       | 25,69      | 24          |
| MARIA L DA SILVA                                                                                       | ESCRITORIO DISTRITAL OESTE  |            | 0614::1.0 | 5582     | 09/08/2007 | 22                | 484,92                                       | 0,00       | 23,96      | 24          |
| SOUZA DO NASCIMENTO                                                                                    | ESCRITORIO DISTRITAL OESTE  |            | 0612303.1 | 6849     | 28/08/2007 | 22                | 147,97                                       | 0,00       | 19,68      | 8           |
| E DA SILVA DE MELO                                                                                     | ESCRITORIO DISTRITAL OESTE  |            | 06147:1.7 | 2770     | 04/07/2007 | 23                | 281,00                                       | 0,00       | 19,74      | 16          |
| DAS G SOUZA DA SILVA                                                                                   | ESCRITORIO DISTRITAL OESTE  |            | 0614023.7 | 3500     | 17/07/2007 | 23                | 240,73                                       | 0,00       | 19,07      | 14          |
| R DOS ANJOS                                                                                            | ESCRITORIO DISTRITAL OESTE  |            | 0705 .5   | 2761     | 04/07/2007 | 23                | 227,53                                       | 0,00       | 19,28      | 13          |
| TOTAL RA LOCALIDADE                                                                                    |                             |            |           | TOTAL    | LOCALIDADE |                   | 10.590,65                                    | 2.389,69   | 722,57     |             |
| IOTAL RA GERÊNCIA 59                                                                                   | 3                           |            |           | TOTAL    | GERÊNCIA   |                   | 386.303,80                                   | 114.777,52 | 27.907,84  |             |
| TOTAL RA GERAL 440                                                                                     | 2                           |            |           | TOTAL    | L GERAL    |                   | 5.789.955,59                                 | 924.455,35 | 287.165,48 |             |

## **Preenchimento dos Campos**

| Campo                          | Preenchimento dos Campos                                                                                                    |  |  |  |
|--------------------------------|----------------------------------------------------------------------------------------------------|--|--|--|
| Visão do Relatório:            | Selecione a visão do relatório, da lista de opções disponibilizadas pelo sistema.                                                                                                    |  |  |  |
| Gerência Regional:             | Selecione a gerência regional da lista de opções disponibilizadas pelo<br>sistema. A gerência escolhida deverá corresponder ao código da localidade<br>informada.                                                                                                    |  |  |  |
| Unidade<br>Organizacional:     | para selecioná-la. O nome da unidade organizacional com até 5 (cinco) digitos ou clique em<br>para selecioná-la. O nome da unidade organizacional é exibido ao lado<br>do campo. Para apagar o conteúdo do campo, clique em<br>ao lado do<br>campo de exibição.                                                                         |  |  |  |
| Unidade Negócio:               | Selecione a unidade de negócio da lista de opções disponibilizadas pelo sistema. A unidade escolhida deverá corresponder ao código da localidade informada.                                                                                                    |  |  |  |
| Localidade Pólo:               | Selecione a localidade polo com até 3 (três) dígitos ou clique em para selecioná-la. O nome da localidade polo é exibido ao lado do campo. Para apagar o conteúdo do campo, clique em ao lado do campo de exibição.<br>Liberação do campo depende da <b>Visão do Relatório</b> selecionada.                                             |  |  |  |
| Localidade:                    | Selecione a localidade com até 3 (três) dígitos ou clique em para selecioná-la. O nome da localidade é exibido ao lado do campo. Para                                                                                                    |  |  |  |
| Município:                     | Selecione o município associado à localidade.                                                                                                    |  |  |  |
| Setor Comercial:               | Selecione setor comercial com até 4 (quatro) dígitos ou clique em para selecioná-lo. O nome do setor comercial é exibido ao lado do campo. Para apagar o conteúdo do campo, clique em ao lado do campo de exibição.<br>A liberação do campo depende da <b>Visão do Relatório</b> selecionada.                                           |  |  |  |
| Quadra:                        | Informe a quadra com até 4 (quatro) dígitos. A liberação do campo depende da <b>Visão do Relatório</b> selecionada.                                                                                                    |  |  |  |
| Perfil do imóvel:              | Selecione o perfil do imóvel.                                                                                                    |  |  |  |
| Situação:                      | Selecione a situação dos parcelamentos entre <b>normal</b> , <b>desfeito</b> ,<br><b>cancelado</b> ou <b>concluído</b> . A liberação do campo depende da <b>Visão do</b><br><b>Relatório</b> selecionada.                                                                                                    |  |  |  |
| Ano contábil:                  | Informe o ano contábil, no formato AAAA.                                                                                                    |  |  |  |
| Mês/Ano Contábil:              | Informe o mês/ano contábil, no formato MM/AAAA.                                                                                                    |  |  |  |
| Período do<br>Parcelamento:    | Informe um período válido para os parcelamentos, no formato<br>DD/MM/AAAA, ou clique no botão il link Pesquisar Data - Calendário para<br>selecionar as datas desejadas.                                                                                                    |  |  |  |
| Motivo de<br>Desfazimento:     | Selecione o motivo de desfazimento do parcelamento. Campo habilitado apenas se <b>Situação</b> selecionada seja igual a <b>Desfeito</b> .                                                                                                    |  |  |  |
| Valor do Débito<br>Atualizado: | Informe o valor do débito atualizado dos parcelamentos com valor total do<br>débito compreendido no intervalo informado . Quando o valor inicial for<br>informado, deve-se replicar o mesmo valor final; caso contrário, considerar<br>todo e qualquer valor. Quando o valor inicial for limpo, o valor final deve<br>ser limpo também. |  |  |  |

| Campo                                      | Preenchimento dos Campos                                                                                                    |
|--------------------------------------------|----------------------------------------------------------------------------------------------------|
| Usuário Responsável:                       | Selecione o usuário responsável pelo parcelamento clicando em para selecioná-la. O nome da localidade polo é exibido ao lado do campo. Para apagar o conteúdo do campo, clique em 🞯 ao lado do campo de exibição.                                                                                                    |
| Período de<br>Confirmação:                 | Informe um período válido para a confirmação dos parcelamentos, no<br>formato DD/MM/AAAA, ou clique no botão 🔜 link Pesquisar Data -<br>Calendário para selecionar as datas desejadas. Campo habilitado para o<br>caso de a <b>Visão do Relatório</b> ser <b>Cartão de Crédito</b> .                                            |
| Usuário da<br>Confirmação:                 | Selecione o usuário responsável pela confirmação dos parcelamentos<br>clicando em para selecioná-lo. O nome do usuário é exibido ao lado do<br>campo. Para apagar o conteúdo do campo, clique em ao lado do campo<br>de exibição. Campo habilitado para o caso de a <b>Visão do Relatório</b> ser<br><b>Cartão de Crédito</b> . |
| Confirmado pela<br>operadora?              | Selecione entre Sim ou Não.                                                                                                    |
| Período de<br>Confirmação da<br>Operadora: | Informe um período válido para a confirmação do parcelamento pela operadora do cartão, no formato DD/MM/AAAA, ou clique no botão il link Pesquisar Data - Calendário para selecionar as datas desejadas.                                                                                                    |

## Funcionalidade dos Botões

| Botão   | Descrição da Funcionalidade                                                                                                    |
|---------|----------------------------------------------------------------------------------------------------|
| R       | Ao clicar neste botão, o sistema realiza uma consulta do campo desejado na base de<br>dados do sistema.                                                |
| Ì       | Ao clicar neste botão, o sistema apaga o conteúdo do campo em exibição.                                                                                |
|         | Ao clicar neste botão, o sistema seleciona uma data no calendário, no formado<br>DD/MM/AAAA (dia, mês, ano), link <b>Pesquisar Data - Calendário</b> . |
| Limpar  | Ao clicar neste botão, o sistema apaga o conteúdo de todos os campos da tela.                                                                          |
| Filtrar | Ao clicar neste botão, o sistema filtra as informações e gera o relatório.                                                                             |

Clique aqui para retornar ao Menu Principal do GSAN

~~NOSIDEBAR~~

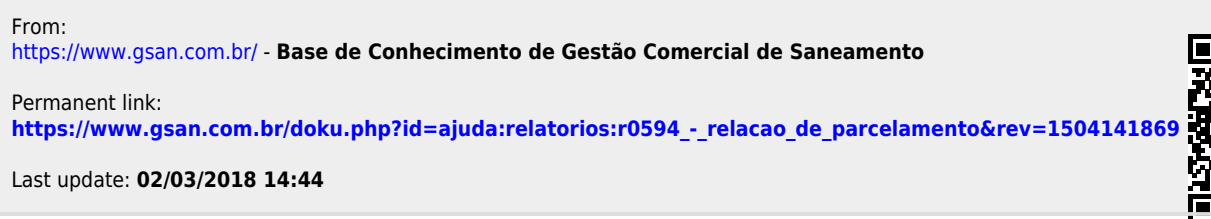

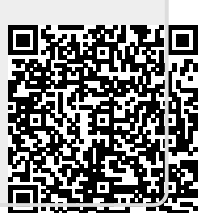